## **X**LENDEX

## How to attach documents to an application

After submitting an application to the Lender, click the message icon next to the application to open the **Document Request List.** 

02/11/2021 13:12 62049904 Mr Paul Ryan & Mrs Emer Ryan Haven FMA

This will show a list of the documents the Lender requires to process the application.

Document List Status

Haven require the following documentation in order to process your application

| Subject                              | Category            | Description                                                 |
|--------------------------------------|---------------------|-------------------------------------------------------------|
| Application                          | AIP Process General | Approval in Principle Checklist                             |
| Application                          | AIP Process General | Completed Haven Declaration, Authorisation and Consent form |
| Application AIP Process General Have |                     | Haven Affordability Calculator & Broker Cover Sheet         |
|                                      |                     |                                                             |

| Nex  | t, click th | ne <b>Att</b> | ach Docu   | ments   | <b>s</b> icon | at t | he top  | righ | t of the | Docum | nent |
|------|-------------|---------------|------------|---------|---------------|------|---------|------|----------|-------|------|
| List | page to     | show          | the dialog | jue wii | ndow          | for  | attachi | ng d | locumer  | nts.  |      |

Attach Documents

## **Document Requests and Attachments**

| Request                                             | Reference                                | Туре                                 | Subtype | File |        |
|-----------------------------------------------------|------------------------------------------|--------------------------------------|---------|------|--------|
| Application Amended AIP Request Checklist           | ef772176-2c21-4b42-88fd-<br>7b68326adb07 | Amended AIP Request Checklist        |         |      | Attach |
| Applicant 1 1st Savings/Loan/Credit Card Statements | d1a6c128-fc19-4754-bf4e-<br>b032b6fe8308 | 1st Savings/Loan/Credit Card Statem. | -       |      | Attach |

Click the **Attach** button next to the document type you wish to attach. This will open the **Attachments - Upload Documents** screen.

Click **Choose File** to browse your computer for the document and then click **Open** to attach.

**Please note :** Documents can only be uploaded in a PDF or JPG format and a max file size of 3mb per document upload category.

| Attachments - Upload Documents |                                           |  |  |  |  |  |
|--------------------------------|-------------------------------------------|--|--|--|--|--|
|                                | Upload I                                  |  |  |  |  |  |
| Request                        | Application Amended AIP Request Checklist |  |  |  |  |  |
| Reference                      | ef772176-2c21-4b42-88fd-7b68326adb07      |  |  |  |  |  |
| Туре                           | Amended AIP Request Checklist             |  |  |  |  |  |
| Subtype                        |                                           |  |  |  |  |  |
| File                           | Choose File No file chosen                |  |  |  |  |  |

## Click Upload Document.

Repeat this process to attach all the documents required for the application.

**Please note :** You must attach and send all documents together that are required to support an application. Failure to do so will require all documents to be attached and submitted again.

Once all documents are attached, the **Send/Track** process can be used again to send the attached documents to the lender.

| Send attachment_Approval In Principle Checklist fillable.pdf | Haven FMA | Mrs Mary Roche & Mary Roche | Queued |  |
|--------------------------------------------------------------|-----------|-----------------------------|--------|--|
| Send attachment_Balance of funds.pdf                         | Haven FMA | Mrs Mary Roche & Mary Roche | Queued |  |

Once all documents are sent, the status of the document will then be updated to "Processing".

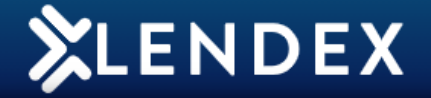

Haven will then review all documents submitted and provide a status update to you. You will receive an email to advise when Haven have provided an update. Once you receive an update notification, open Lendex and Track the application.

When the application has been successfully tracked back, open the message icon next to the application. You will then see the **Document Status List**.

The status of the documents submitted will be amended to "Accepted" or "Rejected"

|   | AIP Process General                                                    | Balance of Funds                                          | Rejected                             | Does not meet requirements |
|---|------------------------------------------------------------------------|-----------------------------------------------------------|--------------------------------------|----------------------------|
|   | Identification                                                         | Certified Photo Identification                            | Rejected                             | Document scan illegible    |
|   | Identification                                                         | Certified Address Verification                            | Not Received                         |                            |
| Ĩ | Identification                                                         | CCR Verification - PPSN/TRN Proof                         | Rejected                             | Document scan illegible    |
| 1 | PAYE Income Verification                                               | cv                                                        | Not Received                         |                            |
|   | PAYE Income Verification                                               | Cert of Income                                            | Accepted                             |                            |
| - | Identification<br>PAYE Income Verification<br>PAYE Income Verification | CCR Verification - PPSN/TRN Proof<br>CV<br>Cert of Income | Rejected<br>Not Received<br>Accepted | Document scan illegible    |

If a document has been "**Rejected**" you will need to remove the previous document and attach another document before resubmitting to Haven for review again.

**Please note :** All new AIP's from the 11th November will create a document list, one won't be created for existing cases already submitted to Haven. Please continue to submit documents as normal for these cases. All new AIP's created from the 11th will also create a document list when that case is promoted to Full Loan Offer.

If you require any assistance please call support on **01 254 4938** or email **gareth@mbl.ie**